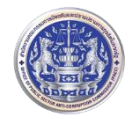

## คู่มือการสมัครใช้งานระบบค้นหาข้อมูลนิติบุคคล GDX

1.เปิด Browser เช่น Chrome , Internet Explorer หรืออื่นๆ

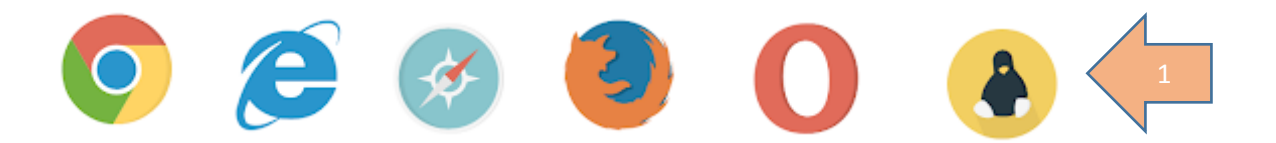

## 2.พิมพ์ GDX.DGA.OR.TH ในช่อง URL แล้ว Enter

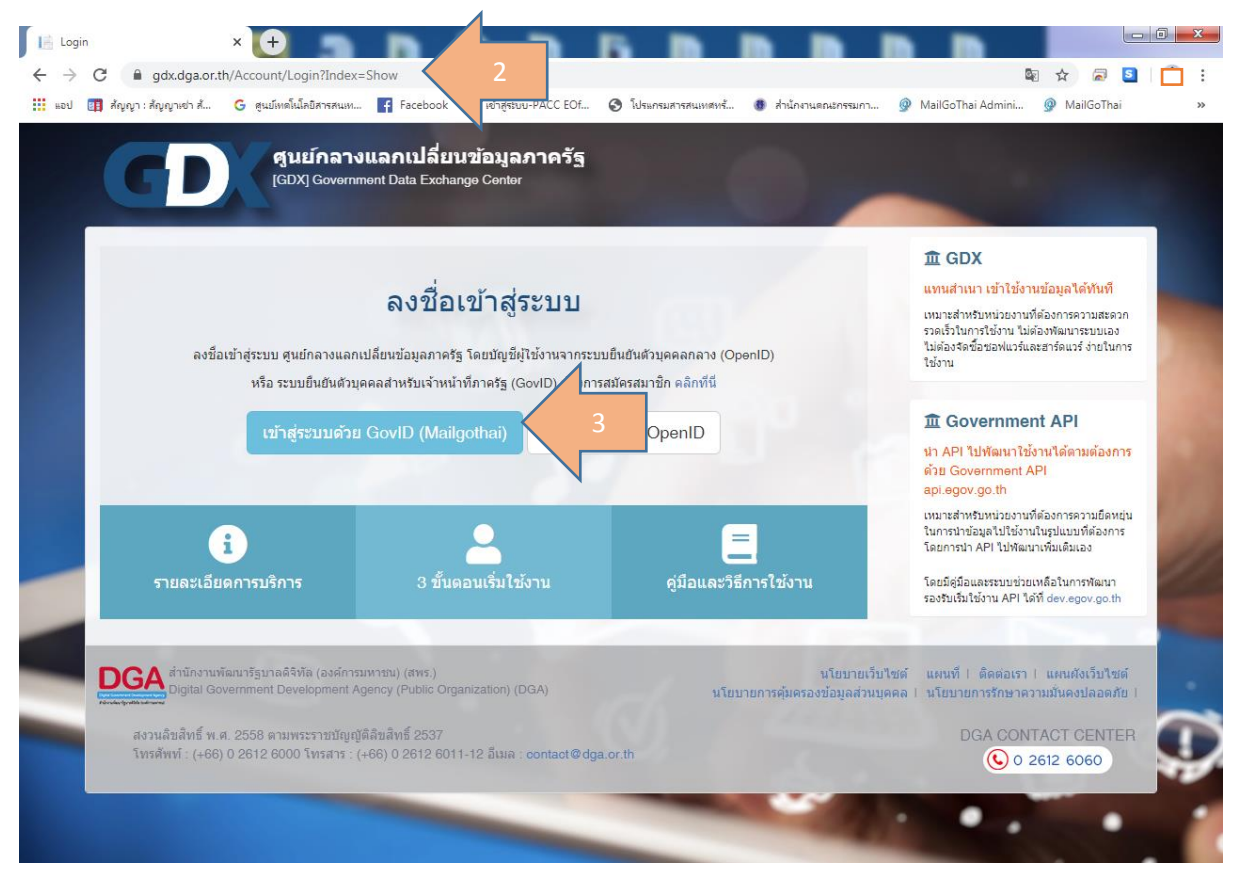

#### 3. Login ระบบ Mail GoThai

- 3.1 ให้ Login User ด้วย E-mail GoThai ของสำนักงาน ป.ป.ท. เช่น admin@pacc.go.th
- 3.2 password ใช้ password เดียวกันกับ E-mail ของสำนักงาน ป.ป.ท.

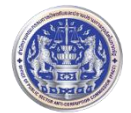

# สำนักงานคณะกรรมการป้องกันและปราบปรามการทุจริตในภาครัฐ PACC

| <ul> <li>OpenID MailGoThai</li> <li>OpenID MailGoThai</li> <li>OpenID MailGoThai</li> <li>Govid.e</li> <li>มอป สำคุญา : สำคุญาเช่า</li> </ul> | x       โ       DataDocExchCenter_UserManual x       +         gov.go.th/MailGoThai/Login.aspx?ReturnUrl=%2fdecide.aspx        >                                                                                                    |
|----------------------------------------------------------------------------------------------------|----------------------------------------------------------------------------------------------------|
|                                                                                                    | <complex-block><complex-block><complex-block><complex-block><complex-block><complex-block></complex-block></complex-block></complex-block></complex-block></complex-block></complex-block>                                                                               |
|                                                                                                    | ข้อกำหนดและนโยบายการให้บริการ   ติดต่อเรา DGA<br>โหรา : (+66) 0 2612 6060 แฟ็กซ์ : (+66) 0 2612 6011-12 สายต่วน : (+66) 0 2612 6060 อิเมล์ : contact@dga.or.th<br>สวนเลียสิทธิ์ พ.ศ. 2554 ตามพระราชบัญญัติดีขติทธิ์ 2537 สานักงานพัฒนารัฐบาดติจังโด (องค์การมหาชน)(สทร.) |

## 3.3 กรอกรายละเอียดข้อมูลผู้สมัคร และกดบันทึกข้อมูล

| ← → C 🔒 gdx.dga | a.or.th/Account/ExternalLoginC<br>ຄໍ G ສະມັນອຸໂນໂລນີສາຈສາມພ | allback?Returnt | Jrl=%2F              | 🛇 โปรแกรมสารสนเทศหร้     | <b>8</b> zł- | านักงานคณะกรรมกา                                                         | <ul> <li>MailGoThai Admini</li> </ul>                                      | 🛛 🛧 👼 | S   🌒 | :<br>» |
|-----------------|-------------------------------------------------------------|-----------------|----------------------|--------------------------|--------------|--------------------------------------------------------------------------|----------------------------------------------------------------------------|-------|-------|--------|
| กรุณาตร         | รวจสอบข้อมูล                                                |                 |                      |                          |              |                                                                          |                                                                            |       |       |        |
|                 | ชื่อ<br>นามสกุล                                             |                 | 1                    |                          |              |                                                                          |                                                                            |       |       |        |
|                 | อีเมต<br>เบอร์ติดต่อ                                        |                 |                      |                          |              |                                                                          |                                                                            |       |       |        |
|                 | เถขบัตรประจำตัวประชาชน<br>หน่วยงาน                          | สำนักงานคล      | นะกรรมการป้องกันและป | ราบปรามการทุจริตในภาครัฐ | •            |                                                                          |                                                                            |       |       |        |
|                 | หน่วยงานสาขา                                                | [ ไม่มีหา       | น่วยงานสาขา]         |                          | T            | *หากไม่พบชื่อหน<br>ของท่าน กรุณาล<br>สมัครใช้งาน ติดด<br>หรือโทร: 02-612 | ่วยงาน/หน่วยงานสาขา<br>มทะเบียนหน่วยงานก่อน<br>a contact@dga.or.th<br>6060 |       |       |        |
|                 |                                                             | _               | บันทึกข้อมู          | ล กลับสู่หน้าหลัก        |              |                                                                          | • •                                                                        |       |       |        |

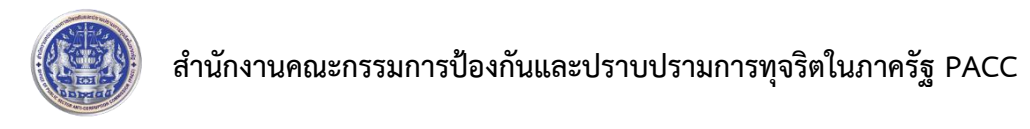

3.4 การสมัครเรียบร้อย รอผู้ดูแลระบบอนุมัติ และจะแจ้งผลทาง e-mail ที่สมัครไว้

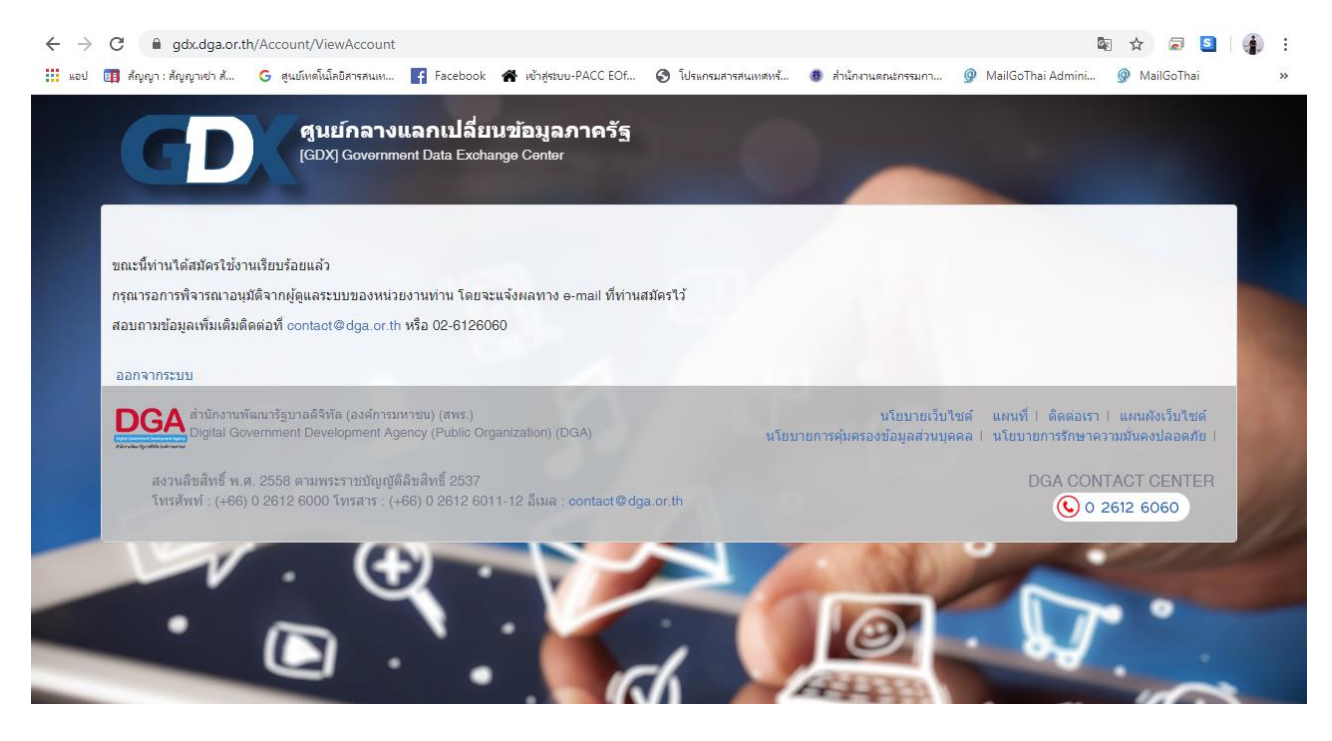

3.5กดออกจากระบบ

4.หากผู้ดูแลระบบอนุมัติแล้ว ให้คลิกเข้าระบบด้วย GovID (Mailgothai)

| ศูนย์กลา<br>[GDX] Gover                                                       | งแลกเปลี่ยนข้อมูลภาครัฐ<br>immont Data Exchango Contor                                                                                  |                                             |                                                                                                    |
|-------------------------------------------------------------------------------|----------------------------------------------------------------------------------------------------|---------------------------------------------|----------------------------------------------------------------------------------------------------|
| ลงชื่อเข้าสู่ระบบ ตุนย์กลางแล<br>หรือ ระบบยืนยันตัว                           | ລงชื่อเข้าสู่ระบบ<br>กเปลี่ยนข่อมูลภาครัฐ โดยชัญชัมุไข้งานจากระบบยืนยันดี<br>มุคคลสำหรับเจ้าหน้าที่ภาครัฐ (GovID) ตั <i>ด</i> 1รสมัครสม | วนุคคลกลาง (OpenID)<br>าชิก คลิกที่นี       | IT GDX<br>แทนสำหนา เข้าใช้งานข้อมูลได้ทันที<br>เหมาะสำหรับหน้ออาบที่ต้องการตวามสะดวก<br>รวดเจ้าโหกราชอาบ ได้ต่องการท่อมแอง<br>ไม่ต่องริงชื่อของแวร์และสาร์ตบร์ ง่ายในการ<br>ใช้งาน |
| เข้าสู่ระบบดัว                                                                | z GovID (Mailgothai)                                                                                                    | penID                                       |                                                                                                    |
| <b>เ</b><br>รายละเอียดการบริการ                                               | 3 ขึ้นดอนเริ่มใช้งาน                                                                                                    | -<br>คู่มือและวิธีการใช้งาน                 | ในการปาปอมุลในใช้ง่านในรูปแบบที่ต้องการ<br>โดยการปา API ให้หลามาทีมเดิมเอง<br>โดยบัตุป้อและระบบปวยเหลือในการพัฒนา<br>รองรับเริ่มใช้งาน API ใต้ที่ dev.egov.go.th                   |
| DGA ສຳນັກงามพัฒนารัฐบาลดิจิทัล (องด์กา<br>Digital Government Development      | รมหาชน) (สพร.)<br>Agency (Public Organization) (DGA)                                                                                    | นโยบายเว็บ<br>นโยบายการดุ้มดรองข้อมูลส่วนบุ | บไซต์ แผนที่ไ ดีดต่อเรา I แผนสังเว็บไซต์<br>เดคล I นโยบายการรักษาความมั่นคงปลอดภัย I                                                                                               |
| สงวนลิขสิทธิ์ พ.ศ. 2558 ตามพระราชบัญ<br>โทรศัพท์ : (+66) 0 2612 6000 โทรสาร : | ຫຼັດີລັນສິກຣີ້ 2537<br>(+66) 0 2612 6011-12 ລື່ມເລ : contact@dga.or.th                                                                  |                                             | DGA CONTACT CENTER                                                                                                    |

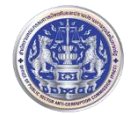

### 5. Log In เข้าสู่หน้าระบบค้นหาข้อมูลนิติบุคคล

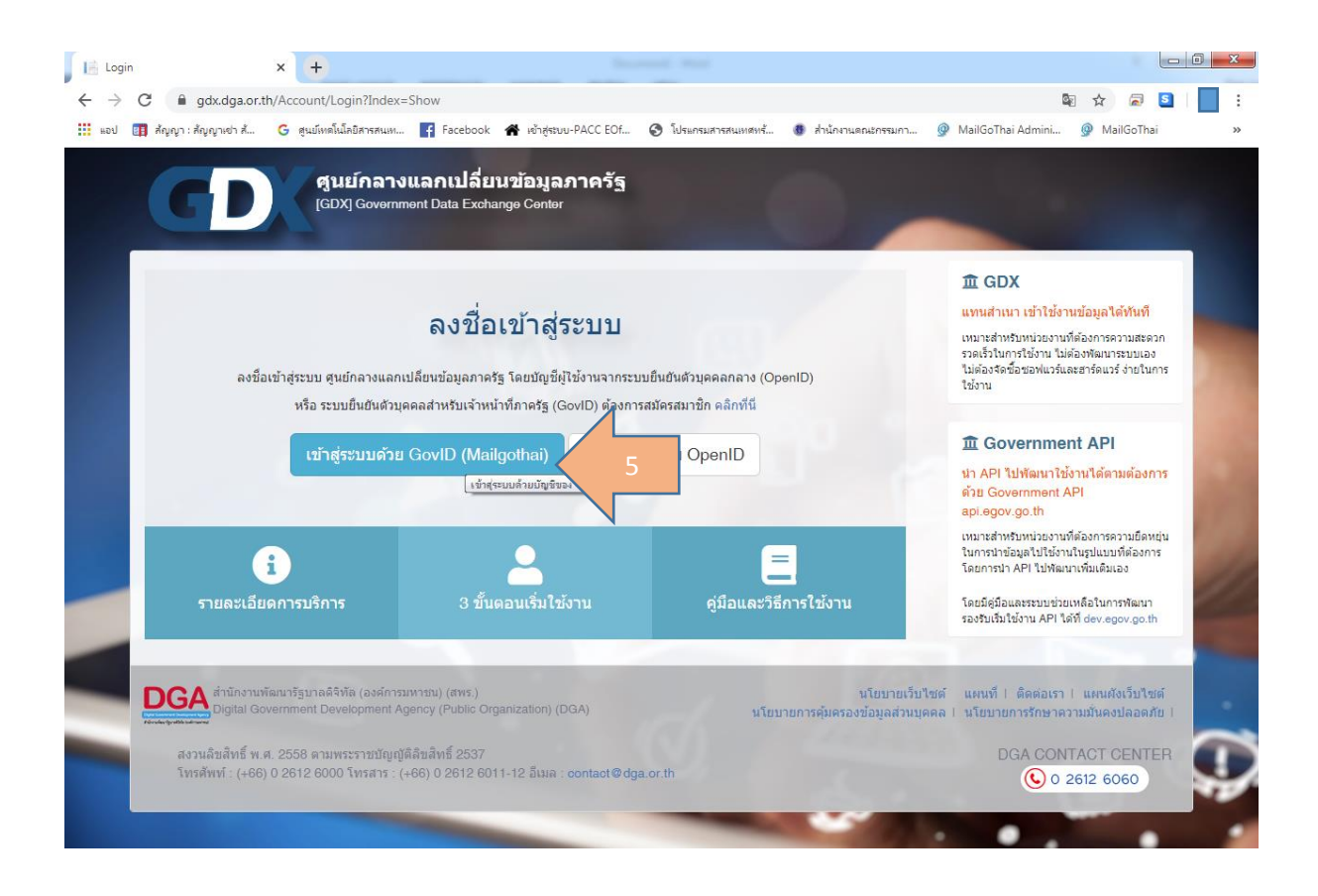

หากติดปัญหาโปรดติดต่อได้ที่ ศูนย์เทคโนโลยีสารสนเทศและการสื่อสาร ศทส. 02 502 6670-80 ต่อ 1317 หรือทางอีเมล์ administrator@pacc.go.th